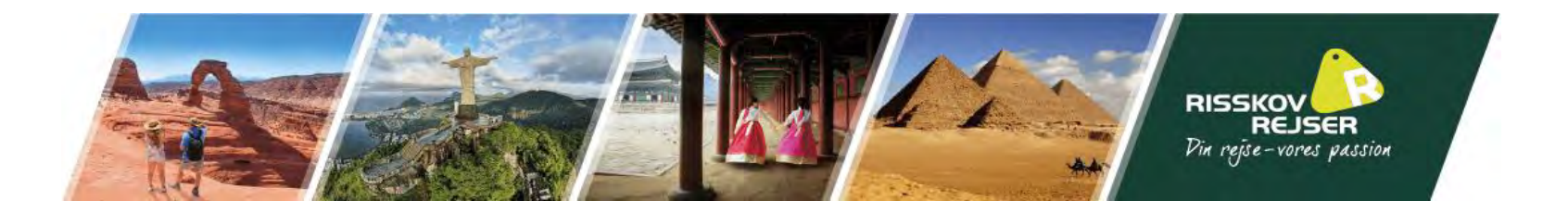

# Vejledning til ansøgning af Australiens turistvisum "eVisitor"

I kan med fordel finde jeres pas frem til denne ansøgning

<u>Bemærk</u> at teksten I ser på billederne er eksempler. Vi skal bede jer indsætte jeres egne oplysninger.

\* Denne guide er vejledende. Det skal understreges at det til enhver tid er den rejsendes eget ansvar at oplysningerne er korrekt angivet.

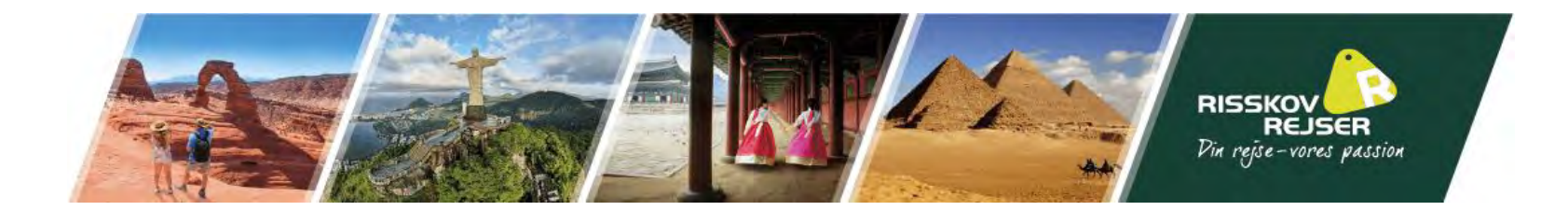

I bedes benytte følgende link til at søge turistvisum til Australien: <u>https://immi.homeaffairs.gov.au/visas/getting-a-visa/visa-listing/evisitor-651</u>

Når denne side kommer op skal I vælge "Apply"

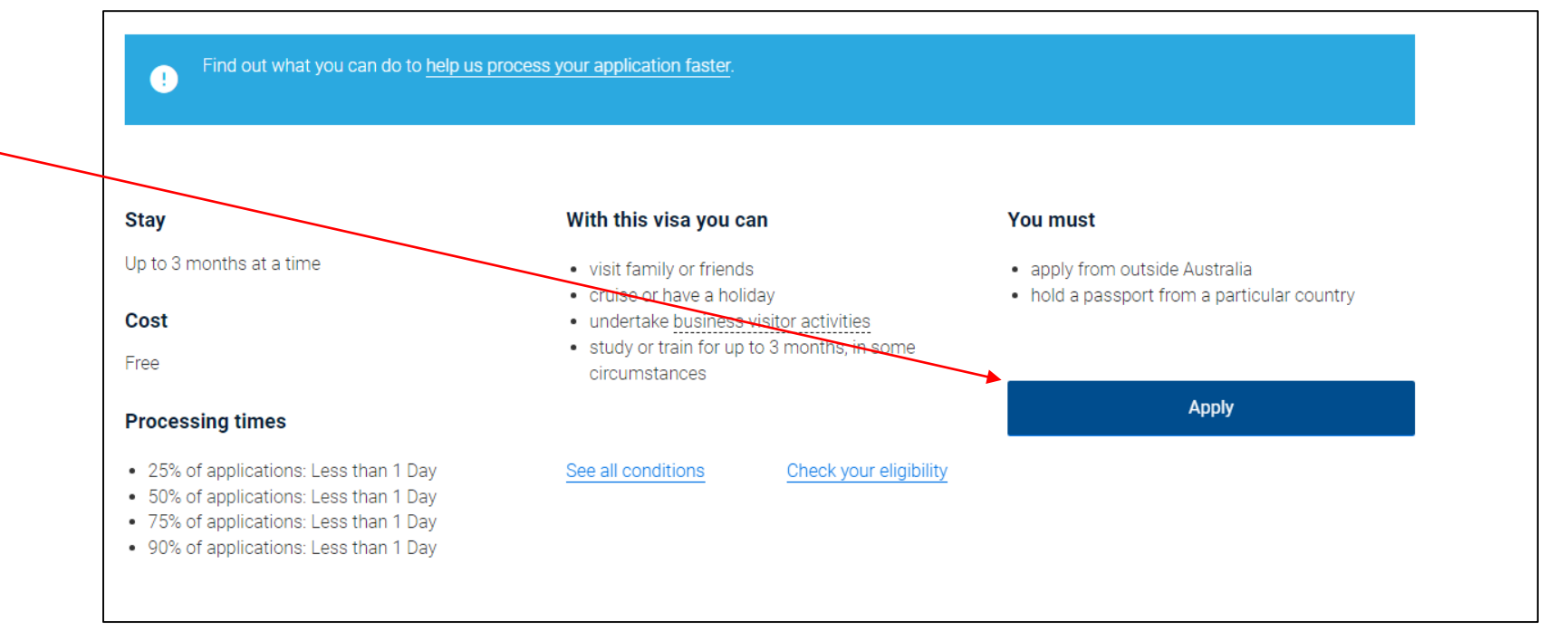

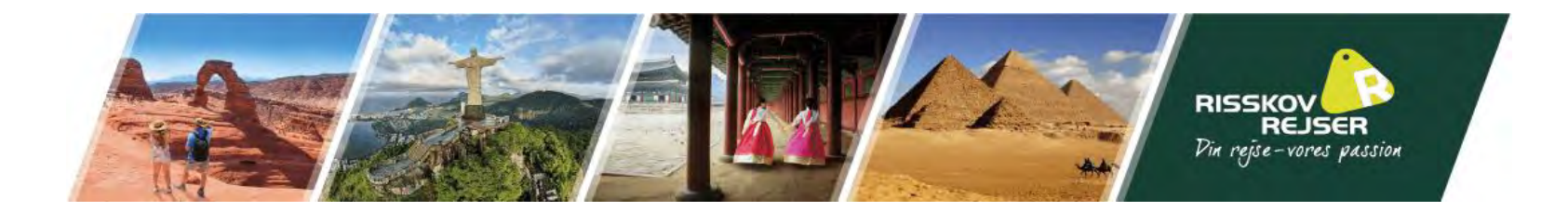

### I skal nu oprette en ImmiAccount

|                                                            | /                                               |                                                      |
|------------------------------------------------------------|-------------------------------------------------|------------------------------------------------------|
| Login                                                      |                                                 |                                                      |
| Login to ImmiAccount<br>Fields marked * must be completed. |                                                 |                                                      |
| Username *                                                 | required                                        | 0                                                    |
| Password *                                                 | required                                        |                                                      |
| Cancel                                                     |                                                 | Login                                                |
|                                                            |                                                 | I have forgotten my ImmiAccount username or password |
| Create an Immi                                             |                                                 |                                                      |
| Create an ImmiAccount to access the                        | e Department of Home Affairs's online services. |                                                      |
| Create ImmiAccount ?                                       |                                                 |                                                      |

Her skal I udfylde jeres e-mail og indtaste den kode, I får tilsendt.

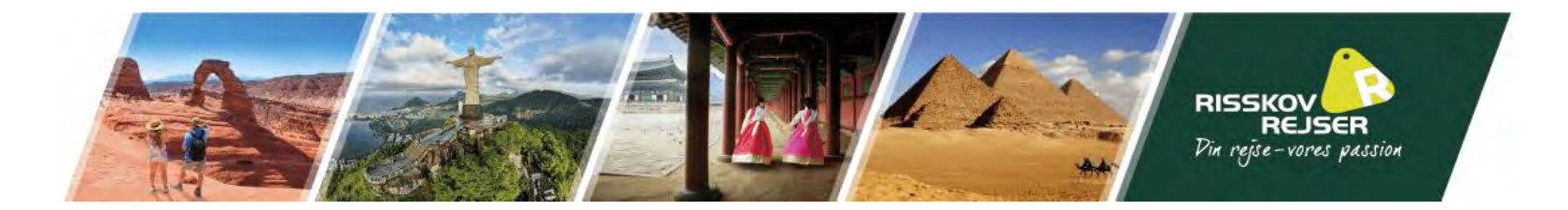

### Felterne med en "\*" skal udfyldes med jeres personlige oplysninger

# Create an ImmiAccount - Step 1 of 2 Services Required Fields marked \* must be completed. What type of online services do you need? \* • Individual • Organisation (including agents) • Organisation (including agents) • Organisation (including agent

Klik herefter på "Continue"

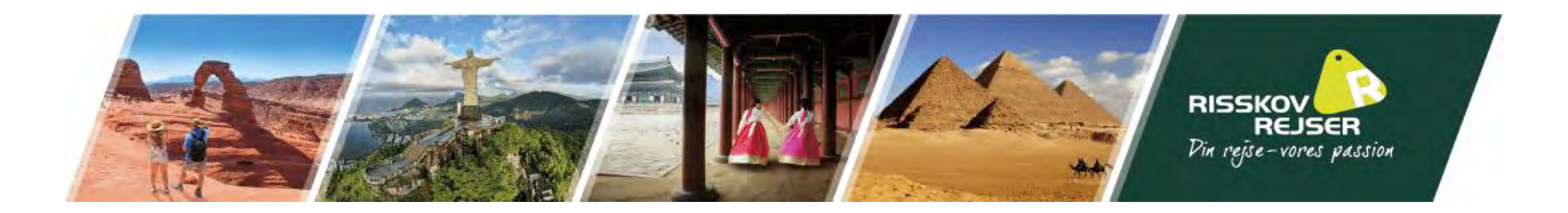

I vil efterfølgende blive bedt om at udfylde jeres "Account details". Her skal I igen udfylde alle felterne med en "\*"

Vi anbefaler at I skriver disse oplysninger ned, så I stadig kan tilgå jeres bruger, skulle I glemme jeres password.

Klik på "Submit"

Herefter kommer der en side med informationer hvor I skal trykke "Continue" nede i højre hjørne.

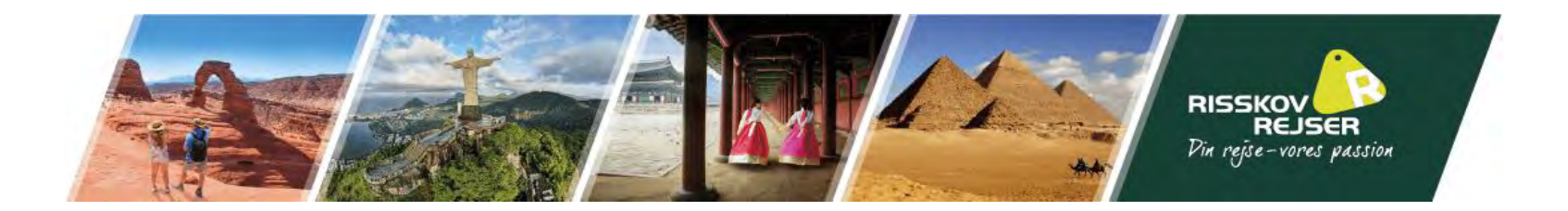

Når I kommer videre vil I se følgende side. Efter I har læst Terms and conditions, skal I trygge på "I have read and agree to the terms and conditions"

| Application for an eVisitor |                                                   |      |
|-----------------------------|---------------------------------------------------|------|
|                             | 1/10                                              |      |
|                             |                                                   |      |
| View Terms and Conditions   |                                                   |      |
| View Privacy statement      |                                                   |      |
|                             | I have read and agree to the terms and conditions |      |
|                             |                                                   |      |
|                             |                                                   |      |
|                             |                                                   |      |
| B Print > Go to my account  |                                                   | Next |
|                             |                                                   |      |
|                             |                                                   |      |

Og herefter skal I trygge på "next"

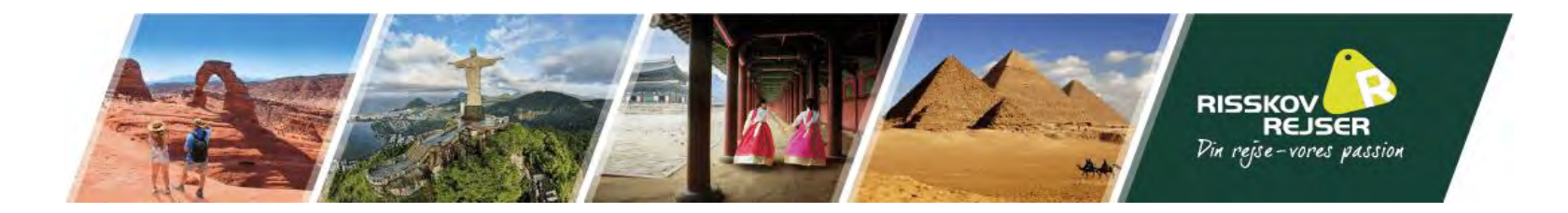

## I skal nu vælge "Tourism" og beskrive jeres formål (teksten kan I selv vælge at formulere)

| Application for an eVisitor                                                                                                    |                                                                                |
|----------------------------------------------------------------------------------------------------|--------------------------------------------------------------------------------|
|                                                                                                    | 2/10                                                                           |
| Application context                                                                                                    |                                                                                |
| Purpose of stay                                                                                                    |                                                                                |
| Purpose of stay in Australia                                                                                                    | O Business   Tourism                                                           |
| Give details                                                                                                    | I have booked a group tour in Australia with the Travel Agency Risskov Rejser. |
|                                                                                                    |                                                                                |
|                                                                                                    |                                                                                |
|                                                                                                    |                                                                                |
| Previous Save      Print      Go to my account     Save      Print     Go to my account     Save      Save | Next 🗘                                                                         |
|                                                                                                    |                                                                                |

Klik derefter på "Next"

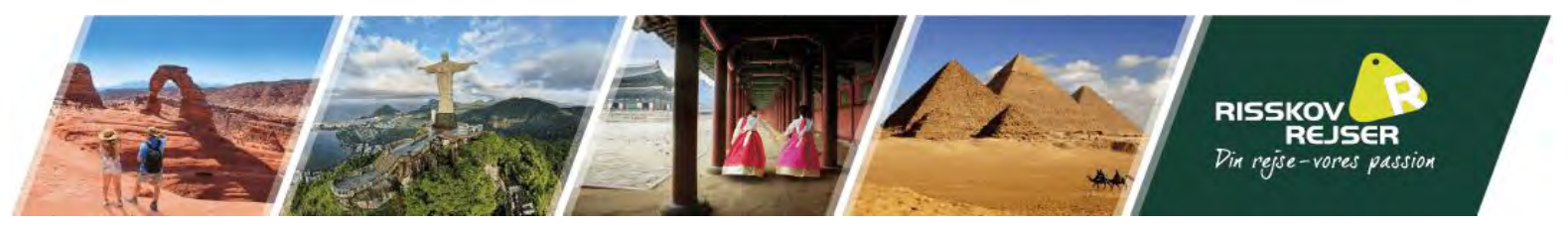

### Enter the following details as they appear in the applicant's personal passport.

### Family name Efternavn(e) 0 Given names 0 Fornavn(e) Sex Female O Male O Other Date of birth 11 Sep 1996 Ê Passport number Pasnummer Country of passport DENMARK - DNK Nationality of passport holder DENMARK - DNK Date of issue Udstedelse Ê Date of expiry Udløb Place of issue / issuing authority Udstedelses sted It is strongly recommended that the passport be valid for at least six months. Australian visa grant number Does this applicant have an Australian visa grant number from a previous visa application? 🔆 Yes 🔍 No 🕜 National identity card Does this applicant have a national identity card? 🔾 Yes 💿 No 🕜 Place of birth @ Town / City Fødeby State / Province Postby Country of birth DENMARK ~ O Relationship status Relationship status Never Married V 0 Other names / spellings Is this applicant currently, or have they ever been known by any other names? 🔾 Yes 💿 No 🕜 Citizenship Is this applicant a citizen of the selected country of passport (DENMARK)? Yes O No O Is this applicant a citizen of any other country? 🔾 Yes 💿 No 🕜 Other passports or documents for travel Does this applicant have any other passports or documents for travel? 🔾 Yes 💿 No 🕜 Other identity documents Does this applicant have other identity documents? 🔾 Yes 💿 No 🕜

~

~

### I skal nu udfylde ét felt af gangen.

Her vil I skulle bruge jeres pas, da oplysningerne skal stemme overens med dette.

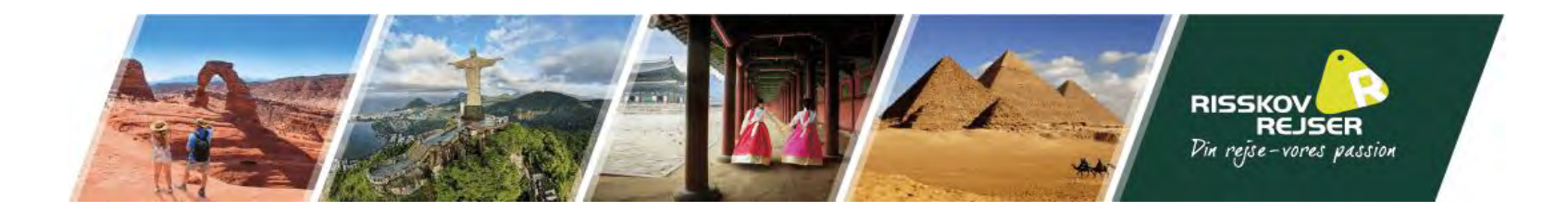

# I skal nu udfylde jeres "Contact details".

| Contact details                                          |                                                    |    |
|----------------------------------------------------------|----------------------------------------------------|----|
| Country of residence                                     |                                                    |    |
| Usual country of residence                               | DENMARK                                            | √0 |
| Residential address 🛛                                    |                                                    |    |
| Note that a street address is required. A post office ad | dress cannot be accepted as a residential address. |    |
| Country                                                  | DENMARK                                            | ~  |
| Address                                                  | Oestergade 10                                      | Ø  |
|                                                          |                                                    |    |
| Suburb / Town                                            | Randers C                                          |    |
| State or Province                                        | MIDTJYLLAND 🖌                                      |    |
| Postal code                                              | 8900                                               |    |
| Postal address                                           |                                                    |    |
| Is the postal address the same as the residential addr   | ess?                                               |    |
|                                                          | Yes O No Ø                                         |    |
| Contact telephone numbers 🔮                              |                                                    |    |
| Enter numbers only with no spaces.                       |                                                    |    |
| Home phone                                               | 87126604                                           |    |
| Business phone                                           |                                                    |    |
| Mobile / Cell phone                                      | 87126604                                           |    |
| Email address                                            |                                                    |    |
| Email address                                            | jlprisskov@gmail.com                               | 0  |

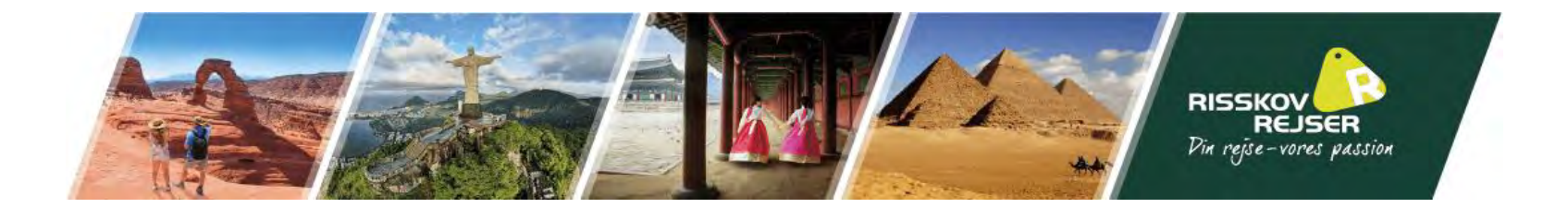

I skal nu bekræfte at jeres oplysninger er korrekt angivet. Hvis I kan det, skal I trygge "yes"

| Critical data confirmation                                                   |                                                                                          |  |  |
|------------------------------------------------------------------------------|------------------------------------------------------------------------------------------|--|--|
| All information provided is important to the processing of this application. |                                                                                          |  |  |
| If the information included on this page is incorrect, it may lead to        | denial of permission to board an aircraft to Australia, even if a visa has been granted. |  |  |
| Confirm that the following information is correct and that it is             | s in the correct fields.                                                                 |  |  |
|                                                                              |                                                                                          |  |  |
| Family name                                                                  | Pedersen 🕜                                                                               |  |  |
| Given names                                                                  | Jacob 📀                                                                                  |  |  |
| Sex                                                                          | Male                                                                                     |  |  |
| Date of birth                                                                | 18 May 1995                                                                              |  |  |
| Country of birth                                                             | DENMARK 💋                                                                                |  |  |
| Passport number                                                              | 123456788                                                                                |  |  |
| Country of passport                                                          | DENMARK - DNK                                                                            |  |  |
|                                                                              |                                                                                          |  |  |
| Is the above information correct?                                            | ● Yes ○ No Ø                                                                             |  |  |

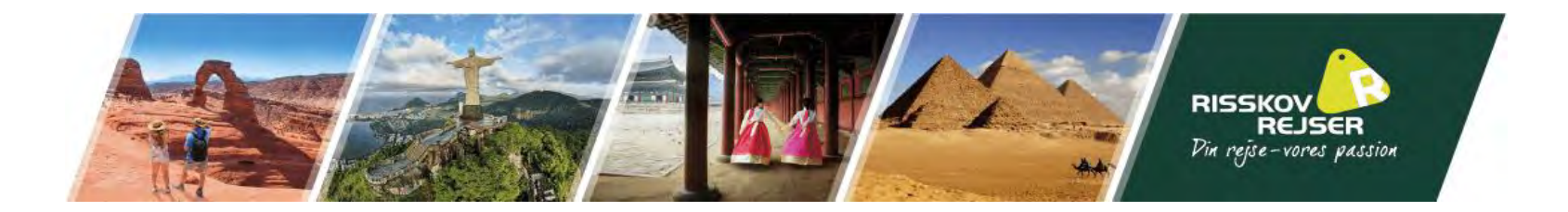

Efterfølgende skal I skrive jeres e-mail igen. Vigtigt at I har adgang til denne mail, da det vil være her Department of Home Affairs vil tage kontakt til jer, skulle det blive nødvendigt.

| Electronic communication 🛛                                                                                             |                                              |                                               |                                                                             |       |
|----------------------------------------------------------------------------------------------------|----------------------------------------------|-----------------------------------------------|-----------------------------------------------------------------------------|-------|
| The Department prefers to communicate electronically as this provide:                                                  | s a faster method of communication.          |                                               |                                                                             |       |
| All correspondence, including notification of the outcome of the application will be sent to:                          |                                              |                                               |                                                                             |       |
| Email address                                                                                                    | jlprisskov@gmail.com                         | Ø                                             |                                                                             |       |
| Note: The holder of this email address may receive a verification ema<br>address before this application is submitted. | il from the Department if the address has no | ot already been verified. If the address hold | Ider receives a verification email, they should click on the link to verify | their |

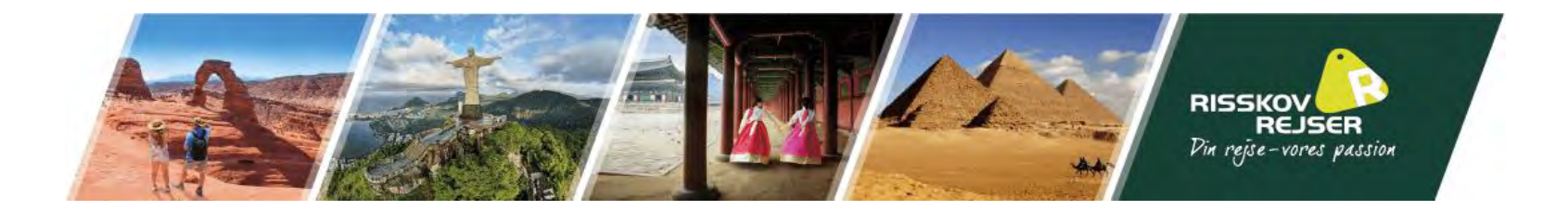

I skal nu udfylde følgende felter. Hvis I kan svare "Yes" til en af spørgsmålene, kan I blive bedt om at komme med en række øvrige detaljer.

De fleste af jer vil kunne svare "No" til alle 3.

| Character declarations<br>If the applicant answers 'Yes' to any of the character declarations they must give all relevant details.                                                                                                    |
|----------------------------------------------------------------------------------------------------|
| If the matter relates to a criminal conviction, provide:                                                                                                    |
| <ul> <li>the date and nature of the offence</li> <li>full details of the sentence</li> <li>dates of any period of imprisonment or other detention</li> <li>Has the applicant ever been charged with any offence that is currently awaiting legal action?</li> </ul> |
| Has the applicant ever been convicted of an offence in any country (including any conviction which is now removed from official records)?                                                                                                    |
| Yes No Has the applicant ever been the subject of a domestic violence or family violence order, or any other order, of a tribunal or court or other similar authority, for the protection of another person? Yes No                                                 |

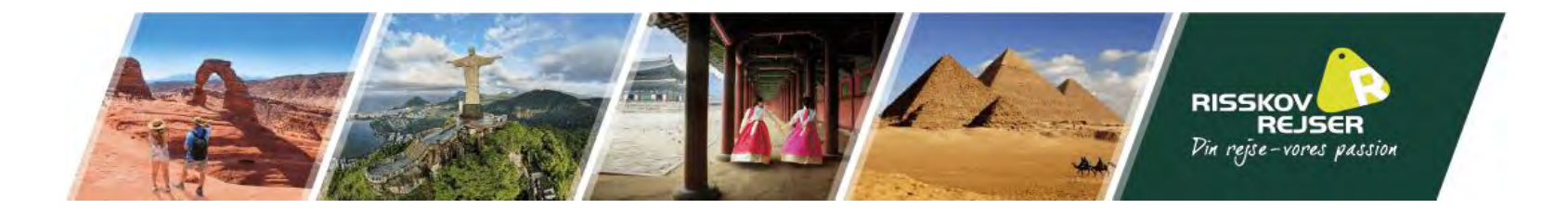

# I bliver nu bedt om at bekræfte en række spørgsmål, som I gerne skulle kunne svare "yes" til.

| Declarations                                                                                                    |
|----------------------------------------------------------------------------------------------------|
| Warning:                                                                                                    |
| Giving false or misleading information is a serious offence.                                                                                                    |
| The applicants declare that they:                                                                                                    |
| Have read and understood the information provided to them in this application.                                                                                                    |
| Have provided complete and correct information in every detail on this form, and on any attachments to it.                                                                                                    |
| Understand that if any fraudulent documents or false or misleading information has been provided with this application, or if any of the applicants fail to satisfy the Minister of their identity, the application may be refused and the applicant(s), and any member of their family unit, may become unable to be granted a visa for a specified period of time. |
| Understand that if documents are found to be fraudulent or information to be incorrect after the grant of a visa, the visa may subsequently be cancelled.                                                                                                    |
| Understand that if this application is approved, any person not included in this application will not have automatic right of entry to Australia.                                                                                                    |
| Will inform the Department in writing immediately as they become aware of a change in circumstances (including change of address) or if there is any change relating to information they have provided in or with this application, while it is being considered.                                                                                                    |
| ● Yes ○ No<br>Have read the information contained in the Privacy Notice <u>(Form 1442i)</u> .                                                                                                    |
| • Yes O No<br>Understand that the department may collect, use and disclose the applicant's personal information (including biometric information and other sensitive information) as outlined in the Privacy Notice (Form 1442i).                                                                                                    |
| ● Yes ○ No                                                                                                    |
| As an applicant:                                                                                                    |
| I understand that if my visa ceases to be in effect and I do not hold another visa to remain in Australia at that time, I will be an unlawful non-citizen under the Migration Act 1958. As such, I will be expected to depart from Australia, and be subject to removal under the Migration Act 1958.                                                                |
| ● Yes ○ No                                                                                                    |

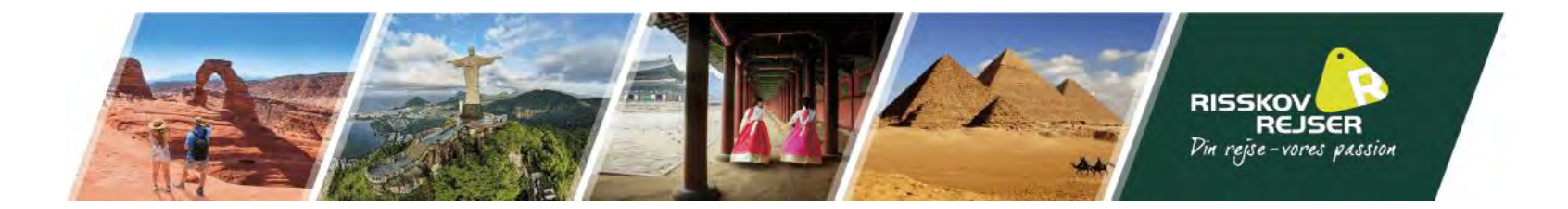

Efterfølgende kommer der en oversigt over alle punkterne som I har udfyldt. Når I trykker på "Next" vil den bede jer vedhæftet et billede af jeres pas. Når I trygger på "travel document" skal I vælge "passport" og herefter klikke på "vælg filer" og så vedhæfte et billede af jeres passet.

### Attach documents

Transaction Reference Number (TRN):EGOZW5OVYK Attach the documents listed below then click Next to pay for and submit the application. If you choose to submit the application without attaching all required documents, you will need to provide a reason. Applications submitted without all the required documents may take longer to process. There are specific <u>quality and formatting</u> requirements when scanning documents.

Expand all Collapse all

 PEDERSEN, Jacob (18 May 1995)

 0 attachments received of 60 praximum.

 Required

 \* Travel Document O Received

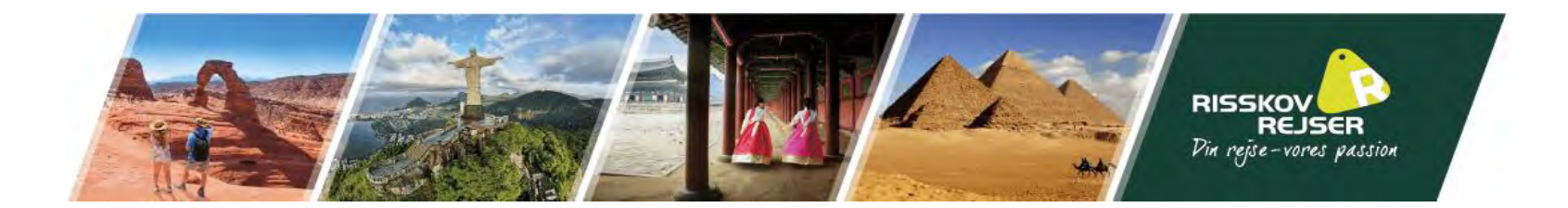

I kan nu "submit" jeres ansøgning og afvente svar fra Australiens Department of Home

Affairs.

## <u>Svaret vil komme på den mail som I har angivet tidligere i</u>

### ansøgningen.

| My applications summary                                                                                               |                                  |  |                 |             |
|----------------------------------------------------------------------------------------------------|----------------------------------|--|-----------------|-------------|
| Import application     New application     Import application     Submit applications     Sort by Last updated Import |                                  |  |                 |             |
| PEDERSEN, Jacob (18 May 1995)<br>- Visitor<br>Awaiting documents                                                      |                                  |  |                 |             |
| Reference No                                                                                                    | EGOZW50VYK                       |  | Last updated    | 17 Oct 2023 |
| Туре                                                                                                    | eVisitor (651) (Post March 2023) |  | Date submitted  |             |
| NAttach documents                                                                                                    |                                  |  | ✓ Edit û Delete |             |

Vi vil anbefale at I starter denne proces, så snart I har mulighed for det.